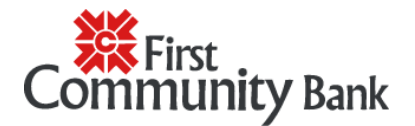

## Disconnect Bank Feeds for an account in QuickBooks Desktop

## Step 1: Match or Delete your transactions

Before you turn Bank Feeds off, make sure you match or delete all of the downloaded transactions for the account. QuickBooks won't let you make changes if there are still pending transactions.

## Step 2: Turn Bank Feeds off

You can disconnect your accounts from Bank Feeds one at a time.

QuickBooks Desktop for Windows

- 1. Go to Lists and then select Chart of Accounts.
- 2. Right-click the account you want to turn off. Then select Edit Account.
- 3. Go to Bank Settings.
- 4. Select Deactivate all online services, then select OK.
- 5. Select **Save & Close**.

QuickBooks for Mac

- 1. Go to Lists, and then select Chart of Accounts.
- 2. Highlight the account and select the **pencil** to edit.
- 3. Select Online Settings.
- 4. Select **Download Transactions** then select **Not enabled**.
- 5. Select **OK** to confirm, then select **OK**.

After you disconnect your account, QuickBooks won't download new transactions, until you connect to QuickBooks Web Connect.